## 教育部留学服务中心就业落户服务系统使用说明

## (留学回国人员注册及登录)

1、注册

留学回国人员申请就业落户手续,请先登录"教育部留学服务中心就业落户服 务系统"(http://jylh.cscse.edu.cn/)进行在线注册,如图 1-1 所示,点击注册按 钮。

|   | 用户名: |    |       |  |
|---|------|----|-------|--|
|   | 密码:  |    |       |  |
| F | 检证码: | 25 | 94 刷新 |  |

图 1-1

2、填写基本信息

请仔细阅读注册协议,同意协议后进入到基本信息的填写页面,如图 2-1 所

| 7 | 5 | • |
|---|---|---|
| 1 | 1 | • |

| 教育部留                                   | 学服务中心就业         | と落户服务<br>き服务中心 | 系统             |              |
|----------------------------------------|-----------------|----------------|----------------|--------------|
|                                        | 10 10 10 10     |                | and the second |              |
| 登录信息(必填)                               |                 |                |                |              |
| 登录用户                                   |                 |                | 1              |              |
| 登录密码                                   |                 |                | ]              |              |
| 重复密码                                   |                 |                | ]              |              |
|                                        | L               |                |                |              |
| 基本信息(除Ema                              | i1外其他必填)        |                |                |              |
| 姓名                                     |                 |                | 1              |              |
| 性别                                     | 请选择             | ~              |                |              |
| 出生日期                                   |                 |                |                |              |
| 身份证号                                   |                 |                | 1              |              |
| 文化程度                                   | 请选择             | ~              | 硕士以上请说         | <b>也择研究生</b> |
| 婚姻状况                                   | 请选择             | ~              |                |              |
| 民族                                     | 请选择             | ~              |                |              |
| 籍贯                                     | 请选择 💙           |                | ~              | 请按户口本或户籍证明填写 |
| 出生地                                    | 请选择 🔽           |                | ~              | 请按户口本或户籍证明填写 |
| 留学国家                                   | 请选择             | ~              |                |              |
| 最高学位                                   | 请选择             | ~              | ]              |              |
| 留学院校                                   |                 |                | 请按认证书状         | 真写中文校名       |
| 学业开始时间                                 |                 |                | 请按认证书却         | <b>1</b> 5   |
| 学业结束时间                                 |                 |                | 请按认证书编         | <b>1</b> 5   |
| 学科类别                                   | 请选择             | ~              | ]              |              |
| ~~~~~~~~~~~~~~~~~~~~~~~~~~~~~~~~~~~~~~ |                 |                | 请按认证书状         | 直写中文名称       |
| 档案保管机构                                 |                 |                | 1              |              |
| 诸按照档案保管                                | 证明盖章单位全称填写,档案在我 | 中心保管者填写教育部     | 留学服务中心         |              |
| 手机号码                                   |                 |                | ]              |              |
| 电子邮件                                   |                 |                | ]              |              |
|                                        | L               |                |                |              |

图 2-1

请牢记您的用户名密码,以便日后登录系统使用,其中用户名必须为邮 箱,该邮箱为接收系统所有通知的唯一途径,建议您使用您的常用邮箱,由 于 hotmail、gmail 的邮箱可能会与通知邮箱冲突,建议您选用 163 等本土邮 箱,以免错过您的邮件。

请您按照您的学历认证、户口本等材料准确填写相关信息及联系方式, 填写完成后点击"提交注册",系统提示注册成功,如图 2-2 所示,如为提示请 检查是否必填项未填写。

| 来自网 | 页的消息 🛛 🔀                       |
|-----|--------------------------------|
|     | 您已注册成功,请牢记此用户名,该用户名是密码找回的唯一依据! |
|     | 确定                             |
|     | <b>T</b> • •                   |

图 2-2

点击确定后,自动跳回登录界面,如图 1-1 所示。

3、填写申请信息

输入用户名密码后,进入申请界面,如图 3-1 所示,在此可以查看并修 改相关基本信息、申请状态、修改密码及阅读相关的使用帮助,确认无误后 点击填写申请;

| t您好,欢迎您登录教育部 | (中国)留学服务中心就) | Ł落户服务系统 |        |                                      |    |
|--------------|--------------|---------|--------|--------------------------------------|----|
| 功能选择         | 我的由请         |         |        |                                      |    |
| 我的申请         | 37H 3.1. M   |         |        |                                      |    |
| 基本信息         | 序号           | 维名      | 单位     | 办理状态                                 | 操作 |
| 填写申请         | 1            | test    |        | 申请未填写                                |    |
| <u>使用帮助</u>  | ←状态图示 (绿色箭头表 |         | 5)<br> | 2 <b>9</b> 4 <b>4</b> 4 <b>5</b> 5 5 |    |

图 3-1

进入到第一步:选择就业落户类型,如图 3-2 所示,请根据个人情况选 择就业地点及是否需要落户,正确选择后点击"下一步",继续填写相关信息;

| <b>③</b> 教     | 育部留学服务           | <b>计中心就业</b><br>没育都留学 | 落户服务系统<br>服务中心 | All all  |
|----------------|------------------|-----------------------|----------------|----------|
| test您好,欢迎您登录教育 | 部 (中国)留学服务中心就业落所 | □服务系统                 |                | 的东西 日田系統 |
| 功能选择           | 第一步:选择就业         | 落户类型                  |                |          |
| 基本信息           | 单位地点             | 北京                    | ۲              |          |
|                |                  | 京外                    | 0              |          |
| <u>使用帮助</u>    | 是否落户             | 落户                    | ۲              |          |
|                |                  | 不落户                   | 0              |          |
|                |                  |                       |                | 下一步      |

图 3-2

3.1 单位地点在北京且需要落户(既申请在京就业落户)

选择单位地点在北京且需要落户(既需要申请在京就业落户)的进入到如图 3.1-1 所示界面,请按照户口本及用人单位开具的接收函等材料填写相关信息, 其中接收单位一栏,无法填写,

| 好,欢迎悠登录教育部 (中 | •国)留学服务中心就业落户服       | 杨系统              |                        |                   | 60255 |
|---------------|----------------------|------------------|------------------------|-------------------|-------|
| 功能选择          | 第二步: 填写申请信           | 言息(全部必填,         | ,受理后信息将不能              | (修改)              |       |
| <u>我的申请</u>   | 代办机构                 | 请选择              | ✓ 在京丸                  | }理相关手续请选择"教育部留学服务 | 中心"   |
| 道写申请          | 单位所在地                | 北京市              | ✓ 请选择                  |                   |       |
|               | 现户口登记机关<br>诸按户口本或户籍证 | E明内容填写"某某派出      | 出所"                    |                   |       |
|               | 现户籍地址<br>诸按户口本或户籍证   | 请选择<br>明内容填写     |                        |                   |       |
|               | 欲落户地址<br>落集体户口请按照集   | 北京市<br>体户口首页;落在京 | ✓ 请选择<br>房产或家庭户口请按照户口本 | ✓ ★首页或房产证填写       |       |
|               | 欲落户登记机关              |                  |                        | ▼ <u>某某派出</u> 所   |       |
|               |                      |                  |                        |                   |       |

图 3.1-1

只能从下名单中选择接收单位,如果名单中没有您的接收单位,说明该单位未在

我中心办理单位立户及 CA 证书申请手续,或该单位的立户及 CA 证书已经过期, 请您联系单位的人事部门办理立户或延期手续。

3.2 单位地点在京外且需要落户(既申请京外就业落户);

单位地点在北京但无需落户(既北京户口在京工作);

单位地点在京外但无需落户(既申请在户籍所在办理就业报到证);

进入到如图 3.3-1 所示的界面,请参照接收函等材料准确填写相关信息。

| © *        | 改育部留学服务<br><sup>参</sup> | <b>中心就业落</b> 。<br>育都留学服 | ⊃服务系统<br>多中心         |           |
|------------|-------------------------|-------------------------|----------------------|-----------|
| t您好,欢迎您登录教 | 育部 (中国)留学服务中心就业落户       | 服务系统                    |                      | ense ille |
| 功能选择       | 第二步: 埴写申请               | 信息(全部必埴, 受              | 理后信息将不能修改)           |           |
| 我的申请       |                         |                         |                      |           |
| 基本信息       | 代办机构                    | 请选择                     | 在京办理相关手续请选择"教育部留学服务中 | 中心"       |
| 填写申请       | 单位所在地                   | 请选择 🛛 🖌                 |                      |           |
| 使用帮助       | 接收单位                    |                         |                      |           |
|            | -                       |                         |                      | 保存申请      |

图 3.2-1

## 4、提交申请

填写好相关申请信息后点击"保存申请",提示保存成功,回到如图 4-1 所示我 的申请界面,可以选择修改、撤销、提交申请,请确认无误后,点击"提交",系 统提示保存成功,申请即告完毕,提交后将不能更改和撤销相关申请信息。

| 好,欢迎您登录着    | 改育部(中国)留学服 | 务中心就业落户服  | 务系统       |                                                     |          |
|-------------|------------|-----------|-----------|-----------------------------------------------------|----------|
| 功能选择        | 我的申诉       | 青         |           |                                                     |          |
| 我的中谊        |            |           |           |                                                     |          |
| <u>圣华信息</u> | 序号         | 姓名        | 单位        | 赤理状态                                                | 操作       |
| 填写申请        | 1          | test      | 教育部留学服务中心 | 未提交                                                 | 修改 撤销 提交 |
| 使用帮助        |            | 绿色箭头表示该申认 |           | <b>&amp;</b> a <b>_</b> > <b>&amp;</b> a <b>_</b> > |          |

图 4-1

## 5、递交材料办理相关手续

申请在线填写成功后,申请在京落户的申请人请按照要求将相关材料交给用 人单位,由用人单位进行后续申请及递交材料;无需申请在京落户的申请人,请 按照相关要求备齐材料邮寄或现场办理相关手续。

6、问题咨询

系统使用过程中,<u>如有任何请问请发邮件至 jylh@cscse.edu.cn</u>,我处将尽快 为您答复相关问题。